# PARTE 4:

# Cargar Proforma

MÓDULO: PROSPECCIÓN

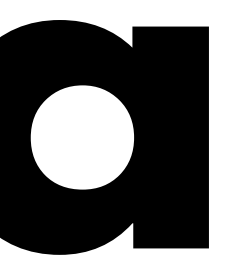

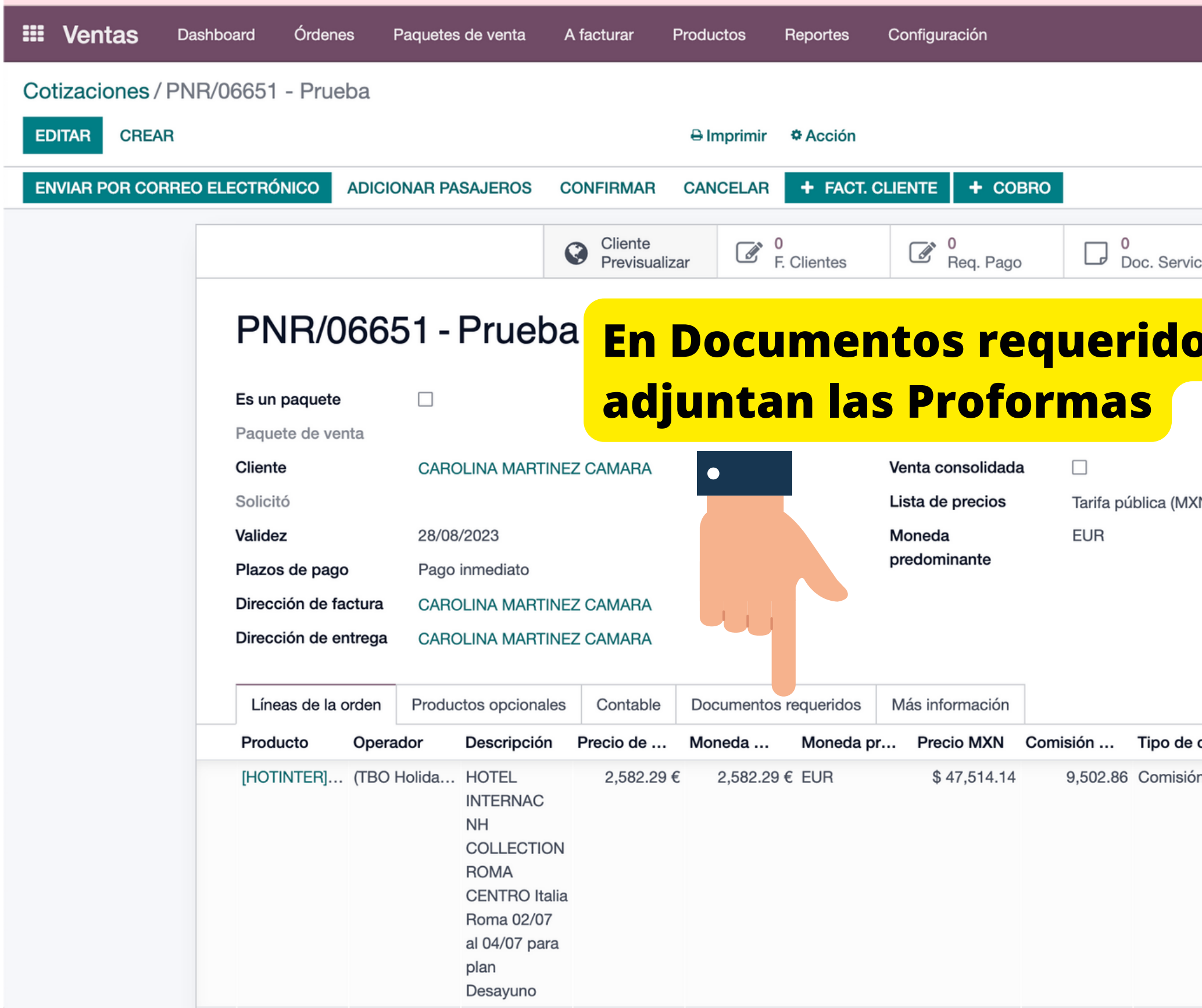

|                    | ,                | × © ×     | LINDA PA           | ULINA GARCIA       | VALVERDE          |           |
|--------------------|------------------|-----------|--------------------|--------------------|-------------------|-----------|
|                    |                  |           |                    | 1/1                | < ><br>Cotización |           |
| icio               | Pagos            | 0         | 0<br>Cobros        |                    |                   |           |
| DS<br>×N) ₽        | <b>Se</b>        |           |                    | Sin<br>profo       | rma               | a<br>I no |
|                    |                  | os        |                    | confi<br>P         | rma<br>NR         | r el      |
|                    |                  | os<br>    |                    | se p<br>confi<br>P | rma<br>NR         | r el      |
| <b>9 с</b><br>ón p | UdM<br>Unidad de | Impuestos | Total de i<br>0.00 | se p<br>confi<br>P | rma<br>NR         | r e       |

## Cotizaciones / PNR/06651 - Prueba

| AR CREAR  |                      |                                                        |               | Imprimir Acción                               |                     |                            |                            |                         |                   |
|-----------|----------------------|--------------------------------------------------------|---------------|-----------------------------------------------|---------------------|----------------------------|----------------------------|-------------------------|-------------------|
|           |                      |                                                        | Previsualizar | F. Clientes                                   | Req. Pago           | Doc. Servicio              | Pagos                      | Cobro                   | OS                |
| PNR/06    |                      | 51 - Prueba                                            | L             |                                               |                     |                            |                            |                         |                   |
|           | Es un paquete        |                                                        |               |                                               | Pago en destino     |                            |                            |                         |                   |
|           | Paquete de venta     |                                                        |               |                                               | Venta a crédito     |                            |                            |                         |                   |
|           | Cliente              | CAROLINA MARTINEZ                                      | Z CAMARA      |                                               | Venta consolidada   |                            |                            |                         |                   |
|           | Solicitó             |                                                        |               |                                               | Lista de precios    | Tarifa pública (MXN)       | C Actualizar precios       |                         |                   |
|           | Validez              | 28/08/2023                                             |               |                                               | Moneda              | EUR                        |                            |                         |                   |
|           | Plazos de pago       | Pago inmediato                                         |               |                                               | predominante        |                            |                            |                         |                   |
|           | Dirección de factura | CAROLINA MARTINEZ                                      | Z CAMARA      |                                               |                     |                            |                            |                         |                   |
|           | Dirección de entrega | CAROLINA MARTINEZ                                      | Z CAMARA      |                                               |                     |                            |                            |                         |                   |
|           | Líneas de la orden   | Productos opcionales                                   | Contable      | Documentos requeridos                         | Más información     |                            |                            |                         |                   |
|           | Pendientes           | <ul><li>[HOTINTER] HC</li><li>[CIRINTER] CIR</li></ul> | DTEL INTERNAC | C - PROFORMA DE SERVI<br>AC - PROFORMA DE SER |                     | → <mark>Salen las p</mark> | <mark>roformas pend</mark> | <mark>ientes por</mark> | <mark>' su</mark> |
|           | Documento            | Documento                                              |               | Asociado                                      |                     | Razón no reque             | rido                       | :                       |                   |
|           |                      | Agregar una línea                                      |               | Seleccionar en                                | Agregar una lín     | lea                        |                            |                         |                   |
|           |                      |                                                        |               |                                               |                     |                            |                            |                         |                   |
| Documento | Documento            |                                                        |               | Asociado                                      |                     | Razón no req               | uerido                     |                         |                   |
|           |                      |                                                        | •             | SUBA SU ARCHI                                 | <i>v</i> o <b>2</b> |                            |                            | •                       | ⑪                 |
|           |                      |                                                        | AC - PROFO    | RMA DE SERVICIO                               |                     |                            |                            |                         |                   |
|           | 1                    |                                                        |               |                                               | Selecciona          | ar el servicio que         | vas a dar de al            | ta la profo             | orm               |

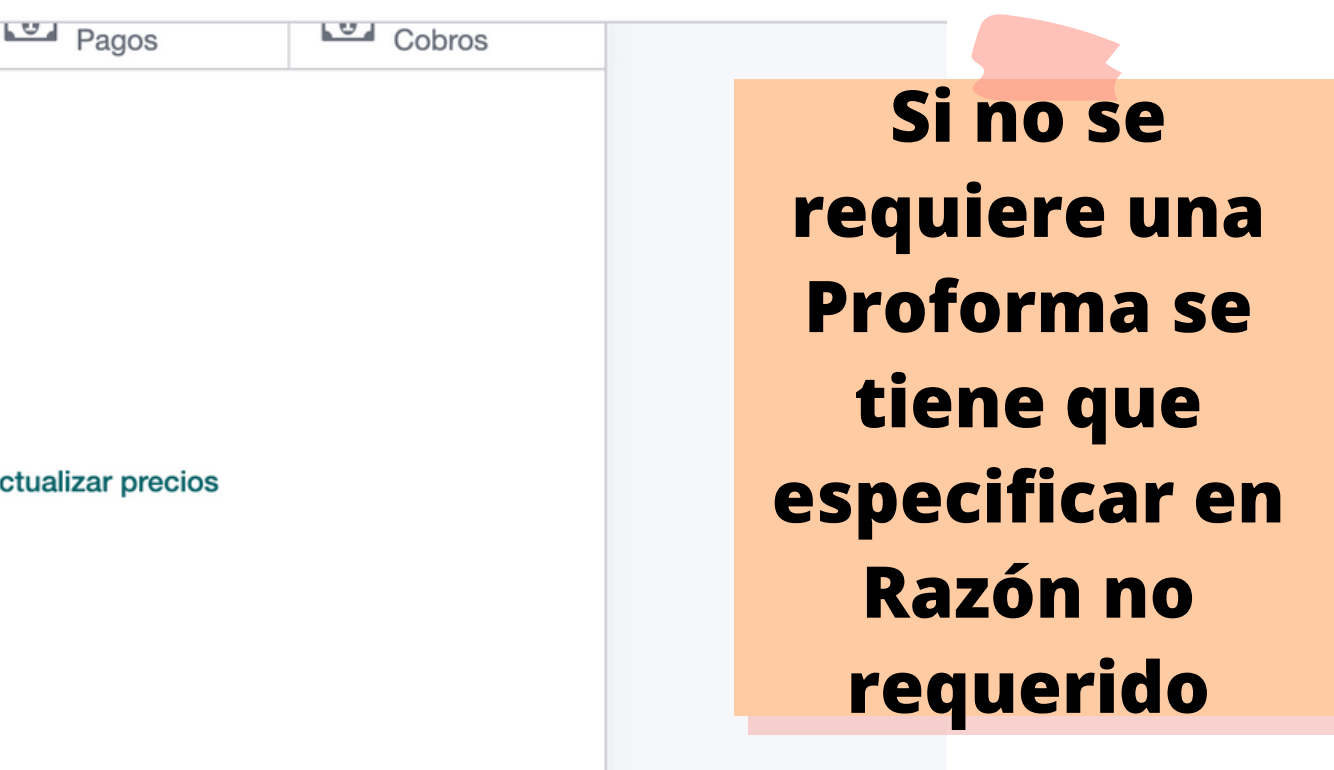

1/1 < >

# r servicio dentro del PNR

# PROFORMAS CORRECTAS:

17/1/23, 12:24 Correo de Creatur Viajes - RE: Solicitud de reservación Nickelodeon Riviera Maya 5-09 abril, 2023 - Reservas confirmadas 2 hab 44.

### 

Christopher Guerrero Ortiz <cguerrero@creatuviaje.com>

RE: Solicitud de reservación Nickelodeon Riviera Maya 5-09 abril, 2023 - Reservas confirmadas 2 hab 4452319 / 4452323 -Fecha limite de pago: 20 de Marzo 2023 1 mensaje

4 de enero de 2023, 15:07 Benjamin Chan Yah <sales17@lomas-travel.com> Para: Christopher Guerrero Ortiz <cguerrero@creatuviaje.com> Cc: Mario Villafana <mvillafana@grupolomas.com>, Fabiola Rico <frico@creatuviaje.com>

Hola Christopher,

¡Recibe un saludo desde Reservas B2B!

Enseguida le comparto el cambio de fechas, mismo le comparto el nuevo folio de estas fechas. (Las anteriores quedaron canceladas)

Numero de seguimiento interno: 4452319

Clave online: LRVI-3267930

Confirmación Hotel: 31806SE074615

NOMBRE DEL CLIENTE: FLOR CRUZ GONZALEZ

Nickelodeon<sup>™</sup> Hotels & Resorts Riviera Maya SERVICIO:

Habitación Swim-Up Oceanfront Queen Suite - Gourmet Inclusive Experience

Noches de estancia: (4).

# DE HABITACIÓN 1 : 2 Adulto v 2 Niños, Edades: 6 8

FECHA DE ENTRADA: 05 de Abril de 2023

FECHA DE SALIDA: 09 de Abril de 2023

NUMERO DE CONFIRMACION: 31806SE074615

Tarifa Pública: 119,708.00 MXN Costo NETO: 95,766.40 MXN

Fecha limite de pago: 20 de Marzo 2023

https://mail.google.com/mail/u/0/?ik=9314a7c6ba&view=pt&search=all&permthid=thread-f%3A1

# Se pueden correos SIEMPRE **Y CUANDO** venga la información

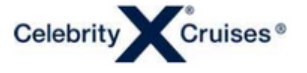

|                                     | Ofer                       |                                 |                |
|-------------------------------------|----------------------------|---------------------------------|----------------|
| Código Agencia 315732               |                            |                                 |                |
| CREATUR MAYORISTA DE VIAJES SA DECV | Loc                        | 7290705 (Group ID No Aplica)    |                |
| AV. PASEO TABASCO N. 1404 PA        | Tipo Paquete               | Solo Crucero                    |                |
| COL. TABASCO 2000                   | Barco                      | CELEBRITY BEYOND                | Fecha          |
| VILLAHERMOSA, TABASCO               | Salida                     | 15 MAY 2023                     | Fecha Opción   |
| MEXICO                              | Crucero                    | 12 NIGHT ITALY, TURKEY & GREEK  |                |
|                                     |                            | ISLANDS                         |                |
|                                     | Camarote                   | DI-7109 Deluxe Inside Stateroom | Embarque       |
|                                     | Porcentaje vista Obstruida | 0%                              | Duración cruce |
| Localizador Agencia ROSAURA         |                            |                                 |                |

|                              |                | Información del Pasajero |            |  |  |  |
|------------------------------|----------------|--------------------------|------------|--|--|--|
|                              | Pasajero 1     | Pasajero 2               | Pasajero 3 |  |  |  |
| Nombre                       | DR RAFAEL      | MRS MARIA EUGENIA        |            |  |  |  |
|                              | VAZQUEZ TORRES | BARROSO DE VAZQUEZ       |            |  |  |  |
| Captain's Club Number        |                |                          |            |  |  |  |
| Edad                         | 55 +           | 55 +                     |            |  |  |  |
| Servicios especiales         |                |                          |            |  |  |  |
| Turno Comedor (Lista espera) | 8:30 PM()      | 8:30 PM()                |            |  |  |  |
| Aeropuerto Salida            | Solo Crucero   | Solo Crucero             |            |  |  |  |
| Aeropuerto Lista espera      |                |                          |            |  |  |  |

Cuando haga una reserva con nosotros, por favor, asegúrese que el nombre que nos ha proporcionado es el mismo que consta en su documento de pasaporte. En el momento de completar el check in online, por favor verifique que toda la información personal, como su nombre, su fecha de nacimiento y número de pasaporte son correctos. Tenga en cuenta que el check in online está disponible en nuestra web 45 días antes de la fecha de salida de su crucero. Por favor, háganos saber lo antes posible si alguno de sus datos personales no han sido correctamente registrados.

Reconocimiento de salud La exposición a patógenos (p. ej., el virus que causa el COVID-19) es un riesgo inherente en lugares de reunión de personas y puede provocar una enfermedad grave o la muerte. La exposición puede ocurrir en cualquier momento durante el viaje, a bordo o en tierra. Permanecer a bordo en todo momento durante el viaje no evitará la exposición porque los patógenos pueden ser introducidos a bordo por otras personas, incluidos los pasajeros que decidan participar en excursiones o actividades en terra en nuestros diversos puetos de escala o destinos privados. Nuestras m<u>edidas de salud y seguridad</u> mitigan el riesgo de exposición, pero no pueden eliminario por completo. Antes de la reserva o de navegar en un crucero, todos los huéspedes deben considerar su nivel de riesgo individual de contraer enfermedades graves como resultado de la exposición a patógenos y tomar una decisión de viaje informada sobre esa base. Recomendamos a los huéspedes con un mayor riesgo de enfermedades graves que consulten con su médico antes de efectuar una reserva o de navegar con nosotros.

Al reservar un crucero con nosotros, en su nombre v/o en el de otras personas para las que actúa (colectivamente "usted" o "su"), usted reconoce que comprende los riesgos relacionados con la exposición a patógenos y sus enfermedades resultantes durante el crucero con nosotros, incluidos los relacionados con los huéspedes que corren un mayor riesgo de padecer enfermedades graves.

Además, acepta revisar y cumplir con nuestra Politica de salud, seguridad y conducta del huésped, así como con cualquiera de nuestras instrucciones de salud o seguridad, o cualquier otra señalización. El incumplimiento de esta norma dará lugar a la denegación del embarque o puede constituir una causa de expulsión, así como la denegación del embarque o la expulsión de su grupo de viaje, del barco.

Por último, usted reconoce que recopilaremos y utilizaremos información personal, incluida información sobre la salud, en relación con estas medidas, y podremos revelarla a las autoridades sanitarias o portuarias, si es necesario.

Si su camarote es GTY (Garantizado) o WTL (Lista de espera), cuando se asigne número de camarote, recibirá una factura actualizada que le informará de la ubicación. Si el camarote tiene la vista obstruida, recibirá los detalles en el momento de la asignación del camarote.

|                                      | Importes   |            |           |         |                       |           |
|--------------------------------------|------------|------------|-----------|---------|-----------------------|-----------|
| Moneda MXN                           | Importe    | % Comisión | Comisión  | IVA     | Total Crucero         | 108508.00 |
| Tarifa de crucero                    | 208658.00  | 15%        | 31298.70  |         | Comisión              | 13675.95  |
| Tarifa no comisionable de crucero    | 15560.00   | 0%         | 0.00      |         | IVA sobre la comisión | 2188.15   |
| NOPERKBO75 NRD                       | -102285.00 | 15%        | -15342.75 |         | Importe neto a pagar  | 92643.90  |
| SAVOVERLAY NRD                       | -15200.00  | 15%        | -2280.00  |         |                       |           |
| NOPERKBO75 NRD                       | -5835.00   | 0%         | 0.00      |         |                       |           |
| Impuestos, tasas y gastos portuarios | 7610.00    | 0%         | 0.00      |         |                       |           |
|                                      |            |            |           |         | Importe Pagado        | 0.00      |
| Importe Total                        | 108508.00  |            | 13675.95  | 2188.15 | Pendiente             | 92643.90  |
|                                      |            |            |           |         |                       |           |
| Promociones Aplicadas                |            |            |           |         |                       |           |
| NOPERKBO75 NRD                       |            |            |           |         |                       |           |
| SAVOVERLAY NRD                       |            |            |           |         |                       |           |
|                                      |            |            |           |         |                       |           |

El depósito mínimo para esta reservación es no reembolsable. Se aplicará un cargo de 1270 MXN por huésped por cambios en fecha de salida o barco.

Tome nota que si su reserva da derecho a cualquier complemento adicional, se añadirá en el plazo de 10 dias laborables

This holiday is provided by Celebrity Cruises Inc. of Caribbean Way, Miami Florida, USA

# Tienen que contener la infromación de los servicios y la cantidad a pagar

|    | 24 MAR 2023 |  |
|----|-------------|--|
|    | 25 MAR 2023 |  |
|    | 15 MAY 2023 |  |
| ro | 12 Nights   |  |
|    |             |  |
|    |             |  |

Pasajero 4

**\$SILVERSEA** £~ CONFIRMATION Please find your updated INVOICE below BOOKING DETAILS ISSUE DATE: DURATION: EMBARK DATE: DEBARK DATE: 418730-23 7/14/2023 9 days 8/25/2023 9/3/2023 EMBARK DEBARK Istanbul, Turkey VOYAGE SUITE / CATEGORY: 533 / Classic Veran PAYMENT SCH DEPOSIT DUE \$ 3,209.00 FINAL PAYMEN 2/14/2023 \$ 9 427 00 FINANCIAL SUMMARY AND GUEST INFORMATION Guest name is should be exactly as they appear on passport. IMPORTANT: Please make sure names appear as per passport; admin ration fees may apply in case of name updates. Urgently contact vi GUEST 1 GUEST 2 NAME MR RAFAEL CAMARGO SALINAS MRS AURORA FRANCISCA UISE ONU 1,550.00 GATEWAY: PORT TO PORT SAVING 15%: SHORE EXCURS GUEST'S TOTAL TOTAL CHARGE COMMISSION: NET DUE: \$ 1,960.96 \$ 10,875.04 CREDIT CARD RECEIVED \$ 12,836.00 CREDIT CARD BALANCE: \$ 0.00 CASH BALANCE CANCELLATION FEE AND SCHEDULE cellation fees as mentioned below are strictly enforced with no exceptions. Silversea recommends that guests ellation insurance to protect themselves against unforeseen cancellations and emergencies. No refund or adjustment will be made in the event of interruption or cancellation of the cruise holiday after the com-**\$SILVERSEA** Silversea reserves the right to re-invoice in the event of errors DAYS PRIOR TO DEPARTURE CANCELLATION DATES CANCELLATION FEES From deposit up to 0 days prior to sailing Until Aug 25, 2023 100% of full fare TRAVEL AGENT COMMISSION Cruise Charges (less NCF) New To Brand Extra Comm \$ 12,256.00 \$ 12,256.00 15.00 % 1.00 % \$ 1,838.40 \$ 122.56

PAYMENT

Air Promo (NCF)

TOTAL COMMISSION

Port Expenses, Government Fees & Taxes (NCF)

Should you have any questions, please contact our Reservations Department Silversea Cruises Ltd. | 1050 Caribbean Way | 5<sup>th</sup> floor | Miami, FL 33132 USA ment at 1-800-722-9955, 1-954-522-2299. Address

Payments made via wire transfer for the above mentioned booking should be sent as follows. Note the S regrined induce an element element of the wire transfer. Please and a scanned copy of the wire transfer receipt with the number(s) to <u>resadm@liverea.com</u>. This will ensure the payment is posted to the proper reservation(s). When instruct America - FL Lauderdable, FLAAR 026009983 EW.I.F.T.Code BOFAUSSN Shivemea Account: 000403984188

\$ 580.00

\$0.00

0.00 %

0.00%

\$ 0.00

\$ 1,960.96

1 of 3 Friday, March 24, 2023